# Forumhandleiding

Inhoud:

| 1  | Hoe | e maak ik een forumaccount aan?                          | 2  |
|----|-----|----------------------------------------------------------|----|
| 2  | Ное | e kan ik berichten lezen op het forum?                   | 5  |
|    | 2.1 | Via de Forum tab                                         | 5  |
|    | 2.2 | Via Forum > Quick Links > "Today's Posts"                | 6  |
|    | 2.3 | Via de "Wat is er nieuw?" tab                            | 7  |
| 3  | Hoe | e post ik een nieuw topic/onderwerp op het forum?        | 8  |
| 4  | Ное | e kan ik antwoorden op een topic/onderwerp?              | 9  |
| 5  | Ное | e kan een bericht quoten?                                | 10 |
| 6  | Ное | e kan ik meerdere berichten tegelijkertijd quoten?       | 11 |
| 7  | Ное | e stuur ik een privé bericht naar iemand?                | 12 |
| 8  | Ное | e kan ik mijn privé berichten bekijken en erop reageren? | 14 |
| 9  | Ное | e kan ik mijn forumhandtekening wijzigen?                | 16 |
| 1: | 1 н | loe kan ik mijn schermafbeelding wijzigen?               | 17 |
| 12 | 2 н | loe kan ik makkelijk het forum doorzoeken?               | 18 |

#### 1 Hoe maak ik een forumaccount aan?

Ga naar www.2fast4u.be en klik op de "Registreer" knop bovenaan rechts

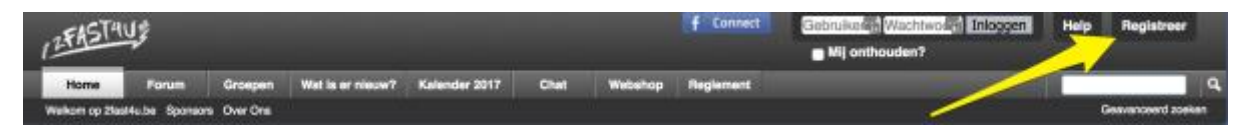

Vul alle velden in en klik op "Registratie voltooien"

| Registratie                    |                                                                                                    |                                                      |                                                  |                                        |
|--------------------------------|----------------------------------------------------------------------------------------------------|------------------------------------------------------|--------------------------------------------------|----------------------------------------|
| Registreer op 2fest4u.be VZW   |                                                                                                    |                                                      |                                                  |                                        |
| Het Facebook Platform          |                                                                                                    |                                                      |                                                  |                                        |
| f Connect with Facebook        |                                                                                                    |                                                      |                                                  |                                        |
| Veralichte Informatio          |                                                                                                    |                                                      | kies hier de naam waarn                          | ee je in de toekomst                   |
| verplichte informatie          |                                                                                                    |                                                      | berichten wil posten op                          | het forum. Dit is ook                  |
| Gebruikersnaam:                | Vul hier een gebruikersnaam voor je gebruiker                                                                                                    | saccount in.                                         | de login die je gaat gebr<br>loggen op het forum | uiken om in te                         |
| Wachtwoord:                    | 9                                                                                                    |                                                      |                                                  |                                        |
| Bevestig Wachtwoord:           |                                                                                                    |                                                      |                                                  |                                        |
|                                | Vul hier een wachtwoord voor je gebruikersact<br>Let op: wachtwoorden zijn hoofdlettergevoelig.                                                     | count in.                                            |                                                  |                                        |
| E-mailadres:                   |                                                                                                    |                                                      |                                                  |                                        |
| Bevestig e-mailadres:          |                                                                                                    |                                                      |                                                  |                                        |
|                                | Vul hier een geldig en werkend e-mailadres va                                                                                                    | in jezelf in.                                        |                                                  |                                        |
| Afbeelding Verificatie         |                                                                                                    |                                                      |                                                  |                                        |
| Bijkomende Informatie          |                                                                                                    |                                                      |                                                  |                                        |
| Dessurvizer                    |                                                                                                    |                                                      |                                                  |                                        |
| Doorvenwijzer:                 | Als je hier naartoe gestuurd bent door een bes<br>gelieve zijn of haar gebruikersnaam dan hier in                                                   | staand lid van 2fast4u.be<br>n te vullen.            | VZW,                                             |                                        |
| Tijdzone:                      | (GMT +1:00 uur) Brussel, Kopenhagen \$)<br>Alle tiden die in het forum worden weergegevi<br>aangepast aan de tijdzone van jouw regio. Sei<br>lijst. | en, kunnen automatisch<br>lecteer de juiste tijdzone | worden<br>uit de                                 |                                        |
| Zomertijdoorrectie:            | Stel Zomertijd Automatisch In<br>Hier kun je de juiste optie klezen voor automat<br>jouw land geldt.                                                | lische zomertijdcorrectie                            | die voor                                         |                                        |
| Ontvang E-Mail                 | E-mail van beheerders ontvangen                                                                                                    |                                                      |                                                  |                                        |
|                                | Ontvang E-Mails van Andere Leden                                                                                                    |                                                      |                                                  |                                        |
|                                | Van tijd tot tijd zullen de beheerders je een ber<br>Als je deze berichten niet wit ontvangen, scha                                                 | richt sturen via e-mail.<br>Ikel deze optie dan uit. |                                                  |                                        |
|                                |                                                                                                    |                                                      |                                                  |                                        |
| Forum Regels                   |                                                                                                    |                                                      |                                                  |                                        |
| Als je wilt voortgaan, moet je | eerst akkoord gaan met de volgende reg                                                                                                    | els:                                                 |                                                  |                                        |
| Forum regels                   |                                                                                                    | niet vergeten or<br>vinken als je da                 | n de forumregels even te l<br>t gedaan hebt      | ezen en dit vakje aan te               |
| Walashi 0                      | anlina Dalaisaha matamamanasahan dia                                                                                                    | unet uitachaat hab                                   | and an anmadaraard daar Olar                     | Mucha umu Wat fanum an da              |
| Ik heb de Staatdu he VSW as    | nels nelezen en ik na ekknowl om mil oon de                                                                                                    | ze te houden                                         | hier klikken om je registri                      | atie                                   |
| O IN HED DE AIBBONDE VZW IE    | Asse Reserves en le Re serrooid om mil seu de                                                                                                    | ee of moundin.                                       | te voltooien                                     |                                        |
|                                |                                                                                                    |                                                      |                                                  | Registratie voltooien Velden Leegmaken |

Je krijgt dan dit bericht te zien:

vBulletin Mededeling
Bedankt voor je registratie, Een e-mailbericht met een link om je account te activeren is verzonden naar
Je MOET klikken op de link in die e-mail voordat je berichten kunt posten op het forum. Doe je dat niet, dan krijg je de melding dat je geen toestemming hebt om berichten te plaatsen.
Het is mogelijk dat deze mail in je spamfolder zit.
Klik hier om terug te keren naar de vorige pagina.

Ga naar je mailbox en open de email die je kreeg van **2fast4u.be VZW** met als onderwerp **"Actie vereist voor het activeren van gebruikersnaam op 2fast4u.be VZW2fast4u.be VZW**". Het is mogelijk dat deze mail in je spamfolder zit.

Klik op de activatielink in deze email:

Beste

Bedankt voor het registreren bij 2fast4u.be VZW. Om de registratie te kunnen voltooien, is nog één laatste stap nodig.

Let op: je moet deze laatste stap doorlopen om je aanmelding te voltoolen. mervoor dien je siechts een killer op de volgende link te klikken: <a href="https://www.2fast4u.be/register.php">https://www.2fast4u.be/register.php</a>
\*\*\*\* Werkt de bovenstaande link niet? \*\*\*\*
Als de link voor het aanmelden niet werkt, typ dan het volgende adres in het adresveld van je browser in: <a href="https://www.2fast4u.be/register.php?a=ver">https://www.2fast4u.be/register.php?a=ver</a>
Typ geen extra spaties. Op de pagina die verschijnt moet je een gebruikersnaam en activeringscode invoeren. Dez uluiden als volgt: <a href="https://www.spatial.com">Gebruikersnaam</a>: <a href="https://www.spatial.com">https://www.spatial.com</a>

Mochten zich hierna nog problemen voordoen bij het aanmelden, neem dan contact op met admin@2fast4u.be

Met vriendelijke groet, 2fast4u.be VZW

-----

Klik op onderstaande link om deze e-mail niet meer te ontvangen:

Je komt dan op deze pagina terecht:

vBulletin Mededeling

Bedankt, test Tamara. Je registratie is nu voltooid.

Vanaf nu kan je berichten posten op het forum en reageren op berichten van anderen.

Start alvast even met jezelf voor te stellen op het forum, zodat de anderen je wat beter kunnen leren kennen.

Of pas eerst je profiel aan in de gebruikersinstellingen.

Proficiat! Je kunt nu beginnen posten op het forum!

#### 2 Hoe kan ik berichten lezen op het forum?

Er zijn verschillende manieren om berichten te lezen en te volgen op het forum. Welke je kiest, hangt van je eigen voorkeuren af.

#### 2.1 Via de Forum tab

In de navigatie bovenaan, klik je op de knop "Forum"

| 12FAST     | U.S.           |               |                   |                       | f Con          | nect Welko | m, Tam-Ara | Meidingen + |
|------------|----------------|---------------|-------------------|-----------------------|----------------|------------|------------|-------------|
| Home       | Forum          | Groepen       | Wat is er nieuw?  | Kalender 2017         | Chat           | Webshop    | Reglemen   | t           |
| Forum Home | New Posts Priv | vate Messages | Community - Forum | Actions 👻 Quick Link: | s <del>-</del> |            |            |             |

Je krijgt dan een overzicht te zien van alle forums en subforums.

Kies het subforum dat je wil bekijken (scrol bijvoorbeeld naar het forum "Andere" en klik dan op "Nieuwe Gebruikers":

| 2fast4 | u.be                                                                                                    |   |   | Threads / Posts                        | Laatste bericht                                                |  |
|--------|----------------------------------------------------------------------------------------------------|---|---|----------------------------------------|----------------------------------------------------------------|--|
|        | Aankondigingen & Forum Informatie (2 aan het bekijken)<br>Aankondigingen en algemene informatie over 2fast4u be VZW en de website. | 0 |   | Onderwerpen: 618<br>Berichten: 48547   | Der Experience Matters<br>Gisteren, 21:28                      |  |
|        | Partners & Sponsors                                                                                                    | 0 | - | Onderwerpen: 96<br>Berichten: 909      | Vilegtuig Bescherming  door uttendown 30-01-2017, 00:12        |  |
|        | Help, Vragen & Opmerkingen<br>Ultsluitend vragen en opmerkingen over de werking van het forum.                                     | 0 |   | Onderwerpen: 411<br>Berichten: 6801    | Nieuwe subrubriek bij  door Senshiri 19-02-2017, 15:35         |  |
| Router | s & Events                                                                                                    |   |   | Threads / Posts                        | Lastste bericht                                                |  |
|        | Routes & Vakanties<br>Opmerkingen en commentaar over routes en roadbooks.                                                          | 0 | - | Onderwerpen: 868<br>Berichten: 16781   | Alpen 2016  door Sugami 16-02-2017, 18:32                      |  |
|        | Events<br>Opmerkingen en commentaar over beurzen, motortreffens en andere grote evenementen.                                       | 0 |   | Onderwerpen: 1122<br>Berichten: 20148  | za 25 & zo 26 maart - Dagen<br>door Betek<br>07-02-2017, 12:56 |  |
| Ander  | 2                                                                                                    |   |   | Threads / Posts                        | Laatste bericht                                                |  |
|        | Polls<br>Argumenteer uw stem.                                                                                                    | 0 |   | Onderwerpen: 271<br>Berichten: 28379   | aantal km op mn tufke<br>door lukkep<br>05-02-2017, 15:36      |  |
| •      | Nieuwe Gebruikers<br>Stel u hier even voor als nieuwe gebruiker                                                                    | 0 |   | Onderwerpen: 2394<br>Berichten: 75168  | Halo alemaal C<br>door <u>Thinluni</u><br>18-02-2017, 11:59    |  |
|        | Meet & Greet (2 aan het bekijken)<br>Onderlinge activiteiten tussen de leden Vb: rondritten, terraske doen,                        | 0 | - | Onderwerpen: 2436<br>Berichten: 133407 | 19 februari 2017: 2fast4u  door Koeno Vandaag, 10:14           |  |

Hier kan je de verschillende topics gaan lezen of zelf een bericht posten (zie bij punt 3 hoe je dat doet).

#### 2.2 Via Forum > Quick Links > "Today's Posts"

Wil je enkel de meest recent geupdate berichten zien? Klik dan op **Forum** in de navigatiebalk, daarna op **Quick Links** in de subnavigatie en kies dan **Today's Posts** in het menu dat openklapt.

| 12FASTA    | U.S            | New Sty      |                   |             | f                | Connect  | Welkom, Tam-Ara | Meidingen |
|------------|----------------|--------------|-------------------|-------------|------------------|----------|-----------------|-----------|
| Home       | Forum          | Groepen      | Wat is er nieuw?  | Kalender    | 2017 Ch          | at Webs  | hop Regleme     | nt        |
| Forum Home | New Posts Priv | ate Messages | Community - Forum | Actions - C | iuick Links 👻    | <u> </u> | _               |           |
| • Forum    |                |              |                   |             | Today's Posts    |          |                 |           |
| Forum      |                |              |                   | 0           | Subscribed Three | ids      |                 |           |
|            |                |              | 11 m              | DAG         | Open Contacts P  | opup     | IDED            |           |
|            |                |              |                   | DAG         | View Site Leader | 5        | DDER            | 111       |
|            |                |              |                   | 70          |                  |          | 2017            | 1 1       |

Je krijgt nu een overzicht van de berichten die wel of niet aangepast zijn sinds jouw laatste bezoek of sinds je de forums 'als gelezen' gemarkeerd hebt:

| Zoeken:                                                                                                    |                                   |                                                            | Zoekactie duurde 0,01 seco           | inden. |
|----------------------------------------------------------------------------------------------------|-----------------------------------|------------------------------------------------------------|--------------------------------------|--------|
| Woon-werk verkeer en verkleedpartij     Gestart door Leville, Gisteren 22:31                                       | Reactios: 5<br>Bekeken: 72        | Laatsle bericht: Vandaag 10:31<br>door stgrp 🖬             | Forum:<br>Algemene Motorpraat        | 0      |
| O                                                                                                    | Reacties: 334<br>Bekeken: 11832   | Laatste bericht: Vandaag 10:14<br>door Koeno               | Forum:<br>Meet & Greet               |        |
| De onderstaande onderwerpen zijn niet geüpdatet sinds j                                                            | ouw laatste bezoek (              | of sinds de forums 'als gelezer                            | n' gemarkeerd zijn.                  |        |
| Aanhangwagen huren<br>Gestart door RedBlackie, Gisteren 15:13 2                                                    | Reacties: 2<br>Bekeken: 71        | Laatste bericht: Vandaag 09:30<br>door <u>smolders luc</u> | Forum:<br>Te Koop: Aangeboden        |        |
| O Het "vandaag heb ik ontdekt" topic     Gestart door MyC, 03-03-2011 19:47 1 2 3 211                              | Reacties: 2104<br>Bekeken: 100597 | Laatste bericht: Vandaag 09-25<br>door <u>smolders lus</u> | Forum:<br>Algemene Motorpraat        |        |
| • Het Frustratie Topic.           Gestart door WheeKnee, 22-04-2010 20:56           1         2           3        | Reacties: 8020<br>Beksken: 339611 | Laatste bericht: Vandaag 09:03<br>door kazzz               | Forum:<br>Olf-Topic                  |        |
| Wat heb ik gedaan vandaag     Gestart door Toemenneke, 20-03-2016 12:37 1 2 3 91                                   | Reacties: 900<br>Bekeken: 31858   | Laatste bericht: Vandaag 08:30<br>door Estonian            | Forum:<br>Off-Topic                  |        |
| O Woon-werk verkeer en keuze motorfiets     Gestart door Leville, Cisteren 22/29                                   | Reacties: 5<br>Bekeken: 80        | Laatste bericht: Vandaag 08:18<br>door Estonian            | Forum:<br>Algemene Motorpraat        |        |
| Gestart door 2last4u Erlehweekend 2017: 18 t/m 21 mei<br>Gestart door 2last4u be, 18-12-2016 21 24 1 2 3 20        | Reacties: 195<br>Bekeken: 9728    | Laatste bericht: Gisteren 22:04<br>door <u>Mister Ace</u>  | Forum:<br>Meet & Greet               |        |
| Poll: 2fasti4u Eifel-Moezel-Westerwald-Taunus-Weekend 2015: 4<br>Gestart door Tam-Ara, 09-01-2015 15:46 1 2 3 65   | Reacties: 643<br>Bekeken: 26607   | Laatste bericht: Gisteren 21:28<br>door Experience Matters | Forum:<br>Aankondigingen & Forum Ink | asmuse |
| O Honda Fireblade & SP     Gestart door Experience_Matters, 24-01-2017 02:58                                       | Reacties: 6<br>Bekeken: 325       | Laatate bericht: Gisteren 21:11<br>door wolfrider          | Forum:<br>Sport / Supersport         |        |
| O T juni 2017: 2fast4u circuitdag Mettet ism Inter-Track     Gestart door 2fast4u be, 19-01-2017 11:39 1 2         | Reacties: 17<br>Bekeken: 487      | Laatste bericht: Gisteren 20:57<br>door <u>scari</u>       | Forum:<br>Circuitdagen               |        |
| Crazy stuff and pic's<br>Gestart door RunnerX, 11-08-2004 19:29 1 2 3 275                                          | Reacties: 2743<br>Bekeken: 217643 | Laatste bericht: Gisteren 20:44<br>door <u>hubke01</u>     | Forum:<br>Filmpies, loto's & moppen  |        |
| Gestart door Dr. Brainlag, 25:07-2004 12:45 1 2 3 151                                                              | Reacties: 1504<br>Bokokon: 191869 | Laatste bericht: Gisteren 20:41<br>door hubke01            | Forum:<br>Elimpies, Isto's & moopen  |        |
| O Harley topic     Gestart door wollider, 16-06-2016 07:36     1 2 3 37     Get at door wollider, 16-06-2016 07:36 | Reacties: 363<br>Bekeken: 11068   | Laatste bericht: Gisteren 19:32<br>door wolfnider          | Forum:<br>Choopers                   |        |

#### 2.3 Via de "Wat is er nieuw?" tab

| 12FAST           | <u>IU</u>     |                |                       |                    | f Con | inect Welko | m, Tam-Ara | Melding |
|------------------|---------------|----------------|-----------------------|--------------------|-------|-------------|------------|---------|
| Home             | Forum         | Groepen        | Wat is er nieuw?      | Kalender 2017      | Chat  | Webshop     | Reglemen   | it      |
| Activiteiten Str | eam Nieuwe Po | osts Nieuwe Gr | oep Berichten Markeer | Forums als gelezen |       |             |            |         |

#### Hier krijg je een overzicht van alle berichten die recent op het forum geplaatst zijn:

| 6           |                                                                                                    | Filter                  |
|-------------|----------------------------------------------------------------------------------------------------|-------------------------|
| 101         | stgro replied to a thread Woon-werk verkeer en verkleedpartij in Algemene Motorpraat                                                   | Vandaag, 10:31          |
| P.4         | Ik heb mij dit zelf al verschillende keren afgevraagd en ik ben met de auto veel sneller weg dan met de motor. Eer ik al mijn          | motorgerief uit de kast |
|             | 'see more                                                                                                    |                         |
| 5 replies I | 72 view(s)                                                                                                    |                         |
|             | Koeno replied to a thread 19 februari 2017: 2fast4u Koudevingersrit in Meet & Greet                                                    | Vandaag, 10:14          |
| 174         | Nu pas weer internet :) Eerst en vooral: Prachtige rit (heb ze wel maar gereden tot aan "de gracht"). Merci aan Drummer al v           | voorrijder, leuk        |
|             | 'see more                                                                                                    |                         |
| 334 replies | s I 11832 view(s)                                                                                                    |                         |
|             | smolders luc replied to a thread Aanhangwagen huren in Te Koop: Aangeboden                                                             | Vandaag, 09:30          |
| P.4.        | mijn Toyota auris 1.4 d4d kan dat niet trekken .maar een van mijn beste maten heeft een transit camionette en die zou ik kur           | nnen lenen .            |
|             | 'see more                                                                                                    |                         |
| 2 replies l | 71 view(s)                                                                                                    |                         |
| 171         | smolders luc replied to a thread Het "vandaag heb ik ontdekt" topic in Algemene Motorpraat                                             | Vandaag, 09:25          |
| 2.1         | het was niet moeilijk mijn gebuur heeft me erop gewezen dat ik in de downloads twee keer op de link moest klikken . en dan<br>muisknop | met de rechter          |
|             | 'see more                                                                                                    |                         |
| 2104 replic | es I 100597 view(s)                                                                                                    |                         |

# 3 Hoe post ik een nieuw topic/onderwerp op het forum?

Om een nieuw topic/onderwerp te starten op het forum, klik je op de knop **Nieuw onderwerp starten** bovenaan:

| Nieuw onderwero starten Forum: Nieuwe Gebruikers Stel u hier even voor als nieuwe gebruiker |                                                                  |
|---------------------------------------------------------------------------------------------|------------------------------------------------------------------|
|                                                                                             | Forumopties * Administratief * Zoekan in dit Forum * Forum Mod * |
| Titel / Auteur                                                                              | Reacties / Laatste Bericht Bekeken                               |
| Gestart door Maxxi, 23-09-2012 15:02                                                        | Reacties: 0 Maxxi<br>Bekeken: 3834 23-09-2012, 15:02             |
| Gestart door Blaugrana, 16-02-2017 22:51 1 2                                                | Reacties: 10 Thinkmi<br>Bekakan: 172 18-02-2017, 11:59 •         |

dan krijg je dit scherm te zien:

| Titel:                                                                                                    | kies een duidelijke titel voor je<br>onderwerp. Wees niet te vaag maar<br>zeg concreet waarover het gaat.                                       |
|----------------------------------------------------------------------------------------------------|----------------------------------------------------------------------------------------------------|
| via deze knop voeg je cen beeld toe<br>de cenerges P Grooms<br>B / U E E 3 E E E Comp                                  | Image: wia deze knop voeg je een video toe     Image: Original state       Image: Wia deze knop voeg je een video toe     Image: Original state |
|                                                                                                    | via deze knop voeg je een url toe aan je bericht                                                                                                |
| hier kan je je bericht schrijven.                                                                                      |                                                                                                    |
|                                                                                                    | door o<br>van di<br>smile<br>klikke<br>voeg<br>toe aa<br>beriet                                                                                 |
|                                                                                                    |                                                                                                    |
|                                                                                                    |                                                                                                    |
|                                                                                                    |                                                                                                    |
|                                                                                                    |                                                                                                    |
| Berichtpictogrammen: alles in dit blok ma<br>Geen pictogram<br>Kies uit bovenstasnde lijst een pictogram voor je beria | Ing je gewoon negeren<br>Klik hier om eerst te zien hoe<br>je bericht er zal uitzlen op he<br>forum voorateer je het post<br>cht.               |

Publiceren op Facebook 
 Nieuw onderwerp starten Voorbeeld van bericht

de bijkomende opties eronder mag je gewoon negeren.

#### 4 Hoe kan ik antwoorden op een topic/onderwerp?

Om een reactie te plaatsen in een bestaand topic/onderwerp, scrol je helemaal naar beneden op de laatste pagina van het onderwerp en klik je op de **Plaats een reactie** knop:

| Gisteren, 22:04                                                                                                    | <i>@</i> 196 😑                                                                                             |
|----------------------------------------------------------------------------------------------------|----------------------------------------------------------------------------------------------------|
| Mister_Ace ○<br>Dagelijks Bestuur                                                                                                    | Registratie: Jun 2011<br>Locatie: Oevel<br>Berichten: 963<br>Thanks: 614<br>Thanked 190 Times in 129 Posts |
| tet Conspronkelijk geplaatst door Moshi m         Zucht                                                                              | SAUERLAND WEEKEND 2017                                                                                     |
| Nu in de garage: Ducati Multistrada 2016 Zondag 19 februari<br>CONDEVINGERS RIT Condag 19 februari<br>@ 't Pachtgoedhof,<br>Kruibeke | woensdag 13 september t/m<br>zondag 17 september                                                           |
| Bevorder naar Artikel  Blog this Post  Thanks  K                                                                                     | 🖋 Bericht wijzigen 🛛 🖳 Met citaat reageren 🖉 💭                                                             |
| The Following User Says Thank You to Mister_Ace For This Useful Post:<br>Schussboelie (Gisteren)                                     | Bemove All                                                                                                 |
| + Plaats een reactie                                                                                                    | <ul> <li>Opties voor moderators (0)</li> <li>Opties 20 up 20 st Sorte 4 10 17 19 10 20 20</li> </ul>       |

Het **Plaats een reactie** scherm werkt op identiek dezelfde manier als hierboven beschreven bij "hoe post ik een nieuw topic/onderwerp op het forum".

## 5 Hoe kan een bericht quoten?

Stel, je wilt reageren op het bericht van iemand, dan klik je niet op de knop **Plaats een reactie**, maar op de link **Met citaat reageren** onder het bericht dat je wilt quoten:

| Gisteren, 21:10                                                                                                    | #2102 😑                                                                                                    |
|----------------------------------------------------------------------------------------------------|----------------------------------------------------------------------------------------------------|
| smolders luc o<br>2fast4u.be Senior Lid                                                                                   | Registratie: Jan 2011<br>Locatie:<br>scherpenheuvel<br>Berichten: 1344<br>Thanks: 27<br>Thanked 153 Times in 124 Posts |
| vandaag eindelijk ontdekt hoe ik een toegestuurde route met windows 10 moet overzetten op de tomtom 400 .ik ben dus rie o | et te oud om nog iets bij te leren                                                                                     |
| 🖻 Bevorder naar Artikel 🛛 Blog this Post 🗖 Thanks 🖾 💔 🖍 Bericht wijzige                                                   | n 🖳 Met citaat reageren 🕮.                                                                                             |

Het **Plaats een reactie** scherm gaat open met de tekst die je wilt quoten reeds ingevuld. Het enige wat je zelf nog moet doen is je antwoord schrijven en op **Plaats bericht** klikken:

| Jaeranti n                                               |       |
|----------------------------------------------------------|-------|
| el:                                                      |       |
|                                                          |       |
|                                                          |       |
| 🚹 🏦 👘 Letterppe 😁 Grooter 😁 🗛 😐 📳 🔹                      |       |
| 8 / U E # 3 E E C C 0 8 4 E E 0 # 0 H                    |       |
|                                                          | 89-   |
| en ous nog niet te oud om nog lets bij te leren(r.2001E) | Meer) |
| ricMpictogrammen:                                        |       |
| Geen pictogram                                           |       |
| is at overlatative spiceer program you je bench.         |       |

#### 6 Hoe kan ik meerdere berichten tegelijkertijd quoten?

Als je op meerdere berichten tegelijkertijd wil antwoorden, dan duw je op het **multi-quote icoontje onderaan rechts** bij elk bericht waarop je wilt antwoorden:

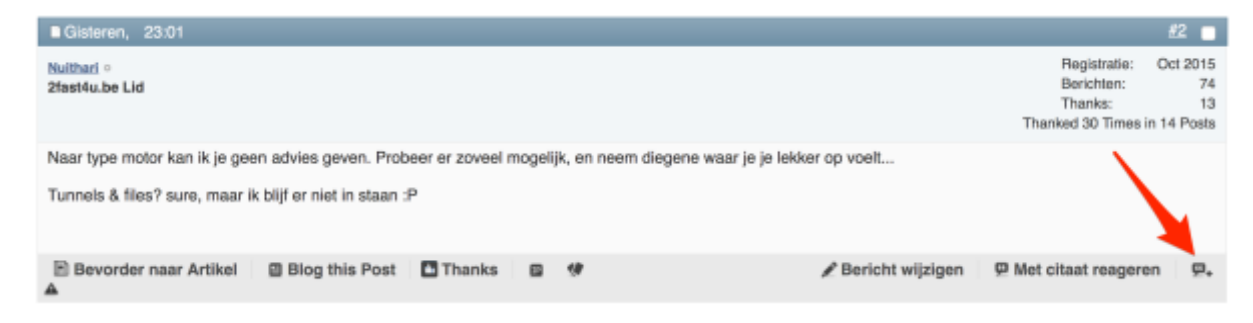

Wanneer je alle berichten geselecteerd hebt waarop je wil antwoorden, dan duw je gewoon op de **Plaats een reactie** knop onderaan de pagina:

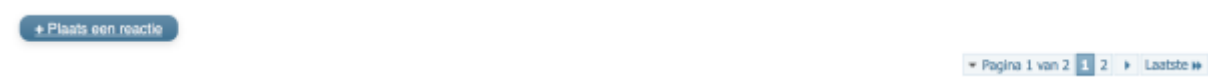

en in het Plaats een reactie scherm zie je dan alle quotes onder elkaar staan:

| iaats een reactie<br>aats een reactie Woon-werk verkeer en keuze motorficie                                                                                                    |                    |
|----------------------------------------------------------------------------------------------------|--------------------|
| kaun bertit                                                                                                    |                    |
| Titel:                                                                                                    |                    |
|                                                                                                    |                    |
| 🚺 🏚 🧭 😂 Lateripe 🗑 Groote 🗑 🗛 😐 🕼                                                                                                    | 0 0 9<br>0 0 0     |
|                                                                                                    | 000                |
| IQUOTE-Nuthari;1228843 Naar type motor kan ik je geen advies geven. Probeer er zoveel mogelijk, en neem diegene waar je je lekker op voelt                                                                                                    | 12 4 m<br>17 1 m   |
| Tunnels & files? sure, maar ik blijf er niet in staan :PJ/QUOTE]                                                                                                    | 6 A 1              |
| [QUOTE=adventurer;1228844]Geen mogelijkheid om de autosnelweg te skippen?                                                                                                    | [Meer]             |
| Voor WW-verplaatstingen tot een km of 40 denk ik aan een speed-pedelec. thide:<br>45km/h en helemaal geen files of filefilteren                                                                                                    |                    |
| Als het een motor moet zijn gewoon een type waar je graag mee rijdt denk ik dan, type maakt toch zoveel niet uit voor die afstand en type<br>wegen?//QUOTE]                                                                                                    |                    |
| [QUOTE=Skimatti;1228871]kld, bij mij ist wa boerenwegettjes met modder of zo, dan n16-n17 - a12 en dan brussel in.<br>wat heb je nodig: 4 paar ogen en goei remmen idd, in een ander topic werd het nut van abs al eens besproken, wel die van mij werkt alleszins<br>:duim: en twes nodig in de ochtendspits op vochtige bijna bevrozen ondergrond.[/QUOTE] |                    |
|                                                                                                    |                    |
|                                                                                                    |                    |
|                                                                                                    |                    |
|                                                                                                    |                    |
|                                                                                                    |                    |
|                                                                                                    |                    |
|                                                                                                    |                    |
|                                                                                                    |                    |
| A                                                                                                    | 1                  |
| Je hebt 1 bericht geselecteerd dat niet toebehoort aan dit bericht. Citeer dit bericht ook, of deselecteer dit bericht.                                                                                                    |                    |
| Berichtpictogrammen:                                                                                                    |                    |
| Geen pictogram Kies uit bovenstaande lijst een pictogram voor is bericht.                                                                                                    |                    |
| ande en eestermense det een hueefingt som fe mesent                                                                                                    |                    |
| Publiceren op Facebook     Plaats Bericht     Voo                                                                                                    | rbeeld van bericht |

# 7 Hoe stuur ik een privé bericht naar iemand?

Er zijn verschillende manieren om een privé bericht (ook wel PB of PM genaamd) te sturen naar een of meerdere personen.

#### 1. Klik op de gebruikersnaam van de persoon in kwestie

Er verschijnt dan een menu en daar kies je Privé bericht.

| ■21-02-2017, 18:01                    |  |
|---------------------------------------|--|
| Tam-Ara<br>Dagelijks tuur & Moderator |  |

| 21-02-201 | 7, 18:01                     |                        |
|-----------|------------------------------|------------------------|
|           | Tam-Ara 💿                    |                        |
| -         | Bekijk Profiel Privé bericht | Bekijk Forum Berichten |
|           |                              | Bekijk Artikels        |

OF

#### 2. Klik op "Meldingen" om naar je inbox te gaan

| 12FASTA            | 12          |                |                     | 1                    | f Conn  | ect Welkor | m, <b></b> | Meldingen + Jouw profiel | Gebruikersinstellingen |
|--------------------|-------------|----------------|---------------------|----------------------|---------|------------|------------|--------------------------|------------------------|
| Home               | Forum       | Groepen        | Wat is er nieuw?    | Kalender 2017        | Chat    | Webshop    | Reglemen   | 1                        |                        |
| Activiteiten Stree | m Neuwe Pos | sts Nieuwe Gro | ep Berichten Markee | r Forums als gelezen |         |            |            |                          |                        |
|                    |             |                |                     |                      |         |            |            |                          |                        |
| -FASTA             | Jź          |                |                     |                      | f Conni | ect Welkon | n, Tam-Ara | Meldingen + Jouw profiel | Gebruikersinstellingen |
| 1211-              | ~           |                |                     |                      |         |            |            | Inbox                    | and the second second  |
| Home               | Forum       | Groepen        | Wat is er nieuw?    | Kalender 2017        | Chat    | Webshop    | Reglemen   | rt.                      |                        |
| Activitation Divis | Billion Boo | to Marine Gr   | no Berichten Marine | Ecourse als celezes  |         |            |            |                          |                        |

In het linkermenu, kies je Verstuur nieuw bericht:

| Mijn Berichten                      |                                 | Berichten 1 tot 50 van de 370 aan te weergeven 💌 Pagina 1 van 8 1 2 3 4 🕨 Laatste 🗰 |
|-------------------------------------|---------------------------------|-------------------------------------------------------------------------------------|
| 🔄 Inbox                             | Intox                           | Berichten: 370 🔍                                                                    |
| Verzonden items                     | Titel / Afzender                | Datum •                                                                             |
| Imported Saved Received<br>Messages | Afgelop n Week                  | Berichten: 2                                                                        |
| Imported Saved Sent<br>Messages     | Co. All March 1994              | 19-02-2017<br>21:12                                                                 |
| Verstuur Nieuw Bericht              | The Intel<br>Toperation, Madein | 16-02-2017 🗌<br>19:36                                                               |
| Spoor Berichten Op                  | 2 Weken Geleden                 | Berichten: 7                                                                        |
| Mappen wijzigen                     |                                 | 12-02-2017                                                                          |

Er zal dan een nieuw venster geopend worden waarin je je bericht kunt schrijven:

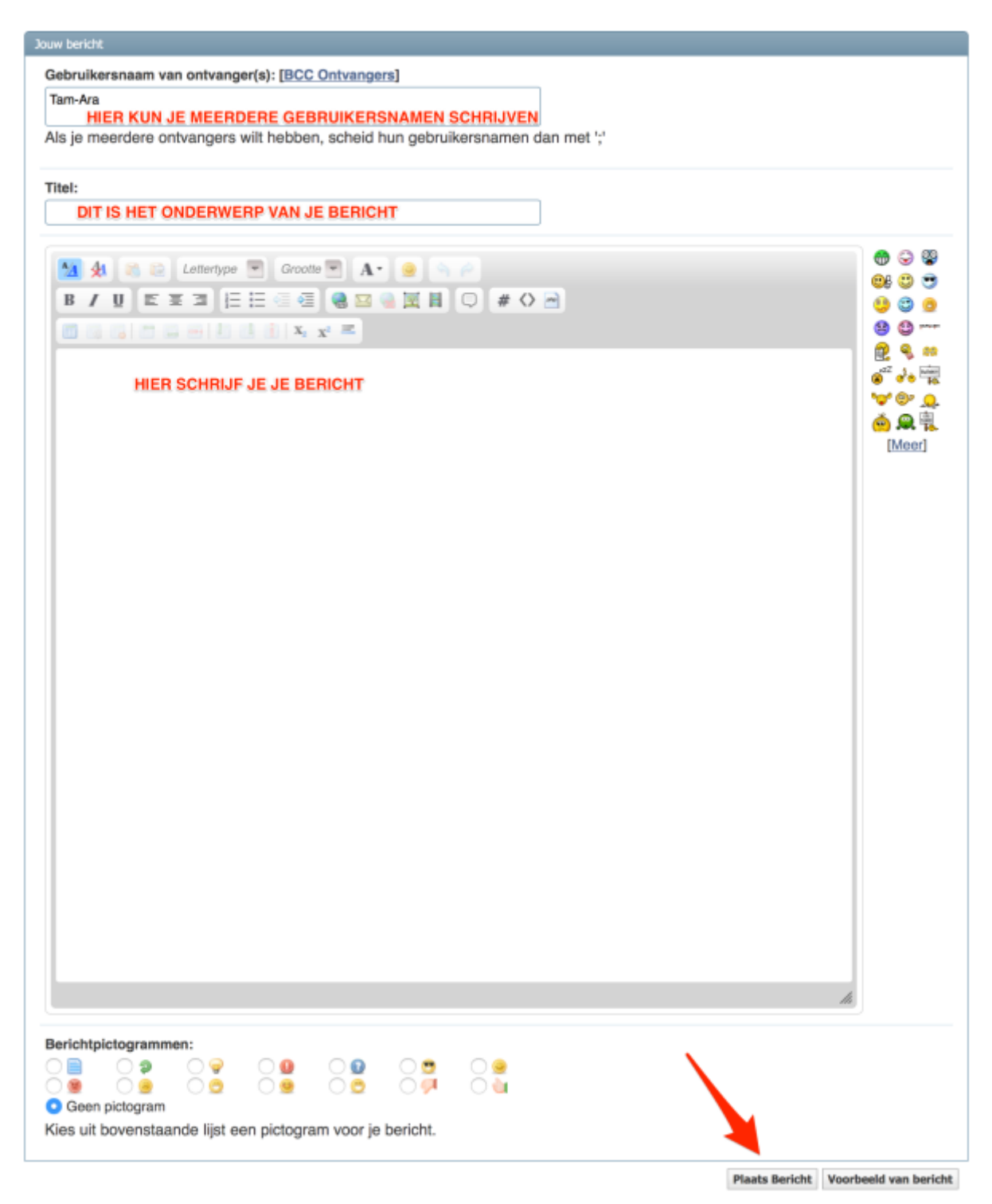

Enkel de personen naar wie je het privé bericht stuurt, kunnen het bericht lezen.

#### 8 Hoe kan ik mijn privé berichten bekijken en erop reageren?

Wanneer iemand je een privé bericht stuurt, krijg je daar 3 soorten meldingen van:

1. Een email: klik op de link in de email om het bericht te lezen.

Nieuw privébericht op 2fast4u.be VZW Inbox x

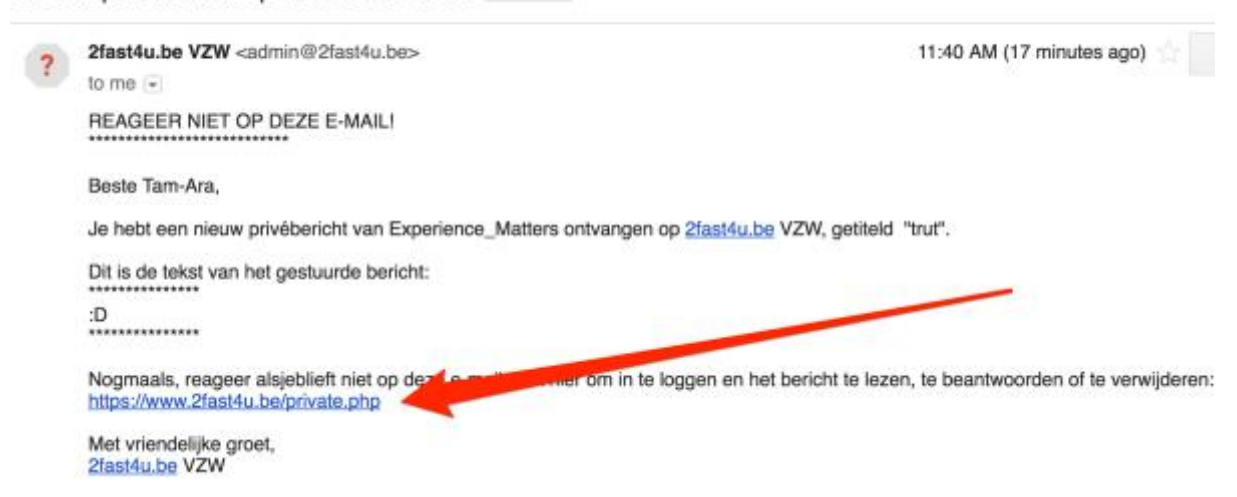

2. Een pop-up venster op het forum (als je ingelogd bent en deze pop-ups niet hebt uitgeschakeld).

| , 2fastéube VZW X                                    |                                                                       |                                                 |
|------------------------------------------------------|-----------------------------------------------------------------------|-------------------------------------------------|
| → X Secure   https://www.2fast4u.be/forum.           | 20 💩 🚿 ⊙ 🧉 🏤 🔟 O 🚰 🔳 ★ 🔹 🤉                                            | ■ D ± ≦ # 6 7 = <b>6</b> 8                      |
| 4pps 🌟 Bookmarks 📙 koken 💝 Dashboard 😦 Mess          | ger youwy 2factdu he caue: X terba                                    | n 🔜 clients 🛄 work 🛛 🙀 🔂 Other b                |
| 12FAST9U2<br>Home Forum Groepen Watisern             | Je hebt een nieuw Privébericht.<br>Zenden Tam-Ara<br>Titeli Rei tout  | iel Gebruikensinstellingen Registreer Uitloggen |
| Forum Home New Posts Private Messages Community * Lo | KEk op OK om het te zien, of op annuleer om deze pop-up te verbergen. | Geavanceerd zoeker                              |
| 🕈 Forum                                              | OK Cancel                                                             |                                                 |
| 2fast4u.be VZW<br>Welkom bij 2fast4u.be VZW.         |                                                                       |                                                 |

3. **Meldingen** bovenaan je scherm staat in het vet, met daarachter het aantal ongelezen privé berichten (in dit geval 1):

| 12FASTAU            | 1.º         |              |                      |                    | f Connect | Welkom, Te | am-Ara Meldingen: 1 | Jouw profiel | Gebruikersinstellingen |
|---------------------|-------------|--------------|----------------------|--------------------|-----------|------------|---------------------|--------------|------------------------|
| Home                | Forum       | Groepen      | Wat is er nieuw?     | Kalender 2017      | Chut      | Webshop    | Reglement           |              |                        |
| Activiteiten Streat | m Neuwe Pos | ts Nieuwe Gr | oep Berichten Markee | Forums als gelezen |           |            |                     |              | <u> </u>               |

Deze 3 manieren brengen je allemaal naar je forum inbox.

Het nieuwe bericht dat je ontvangen hebt, staat daar in het vet.

Klik op het onderwerp om het bericht te lezen:

| Nijn Berichten                               |                       | Berichten 1 tot 50 van de 371 aan te weergeven 🔻 Pegina 1 van 8 1 2 3 4 🕨 Laatste 🗰 |
|----------------------------------------------|-----------------------|-------------------------------------------------------------------------------------|
| 🔤 Inbox                                      | Inbax                 | Berichten: 371 💻                                                                    |
| Verzonden Items                              | Titel / Afzender      | Datum -                                                                             |
| Messages                                     | Vandaag               | Berichten: 1                                                                        |
| imported Saved Sent<br>Messages              | Experience_Matters    | 25-02-2017 🗋<br>11:39                                                               |
|                                              | Afgelopen Week        | Berichten: 2                                                                        |
| Verstuur Nieuw Bericht<br>Spoor Berichten Op | G Be: 106<br>Distance | 19-02-2017 D<br>21:12                                                               |
| Mappen wijzigen                              |                       | 16-02-2017                                                                          |

Om een antwoord terug te sturen, typ je gewoon je bericht in de **Snel reageren** box, zoals je kan zien in de onderstaande afbeelding:

| Vandaag,      | 11:39                                                        |                                                                                                    |
|---------------|--------------------------------------------------------------|----------------------------------------------------------------------------------------------------|
|               | Experience_Matters ©<br>Administrator                        | Registratie: Sep 2012<br>Locatie: Vielsalm<br>Berichten: 14704<br>Thanks: 1877<br>Thanked 2374 Times in 1558 Posts |
| trut          |                                                              |                                                                                                    |
| 0             |                                                              |                                                                                                    |
| 2011 Kawas    | aki Z1000SX (black)                                          |                                                                                                    |
| Braasasasa    | р braaaaaap 🦂                                                |                                                                                                    |
| 9             | EHENDIGHEIS-<br>CURSUS 2 april<br>© Tongeren<br>9:00 - 17:30 |                                                                                                    |
| Doorsture     | ren 🔺                                                        | Reageer op privébericht                                                                                            |
| Snel reageren |                                                              |                                                                                                    |
|               | B / U Lettertype 👻 Grootle 👻 A • 🧕 🍓 🖾 🖷 🗮 💭                 |                                                                                                    |
|               | e                                                            |                                                                                                    |
|               | SCHRIJF HIER JE ANTWOORD                                     |                                                                                                    |
|               |                                                              |                                                                                                    |
|               |                                                              | Plaats Bericht Meer opties                                                                                         |

## 9 Hoe kan ik mijn forumhandtekening wijzigen?

Ga naar Gebruikersinstellingen bovenaan rechts:

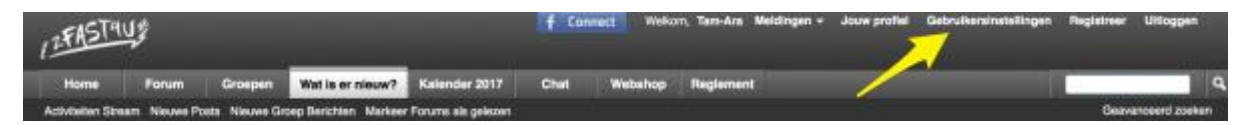

en kies Handtekening wijzigen in het menu aan de linkerkant:

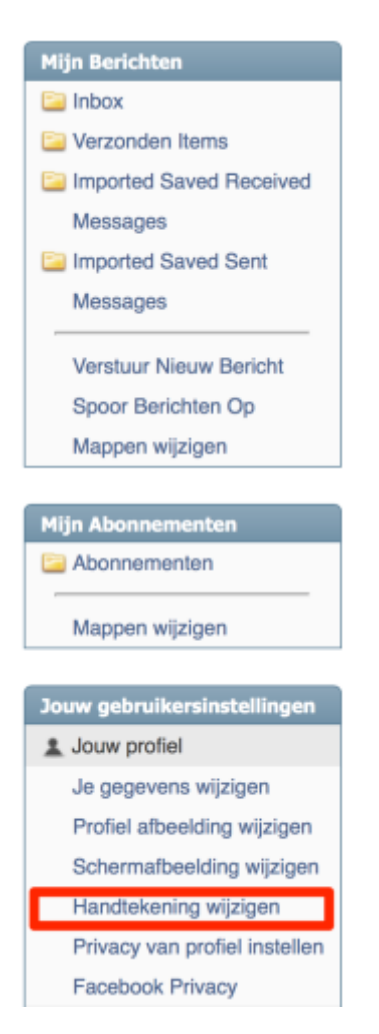

Je handtekening mag volgens het forumreglement "maximaal 5 lijnen hoog zijn met een maximale tekengrootte van 4. Enkel de bestaande emoticons zijn toegelaten, andere afbeeldingen niet."

## 11 Hoe kan ik mijn schermafbeelding wijzigen?

Standaard heeft iedereen hetzelfde icoontje bij zijn posts staan, namelijk dit:

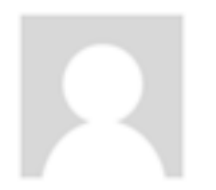

Je kan hier uiteraard je eigen schermafbeelding gebruiken.

Je gaat hiervoor naar Gebruikersinstellingen bovenaan rechts:

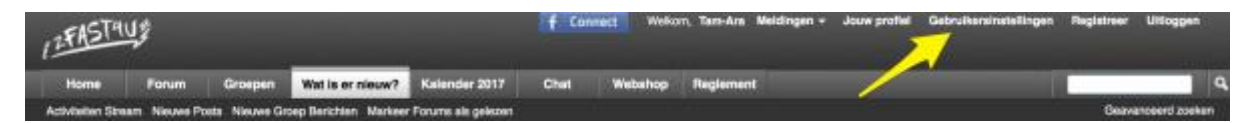

en daar kies je Schermafbeelding wijzigen in het menu aan de linkerkant:

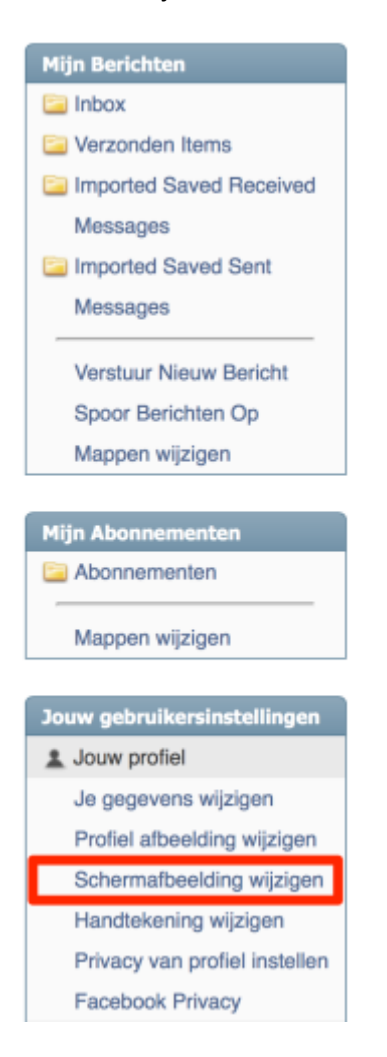

#### 12 Hoe kan ik makkelijk het forum doorzoeken?

Ga naar <u>www.google.be</u> en typ in de zoekbalk je zoekterm in (in dit voorbeeld *Metzeler m7rr*), gevolgd door **site:2fast4u.be.** Op die manier vertel je Google dat hij enkel het forum mag doorzoeken.

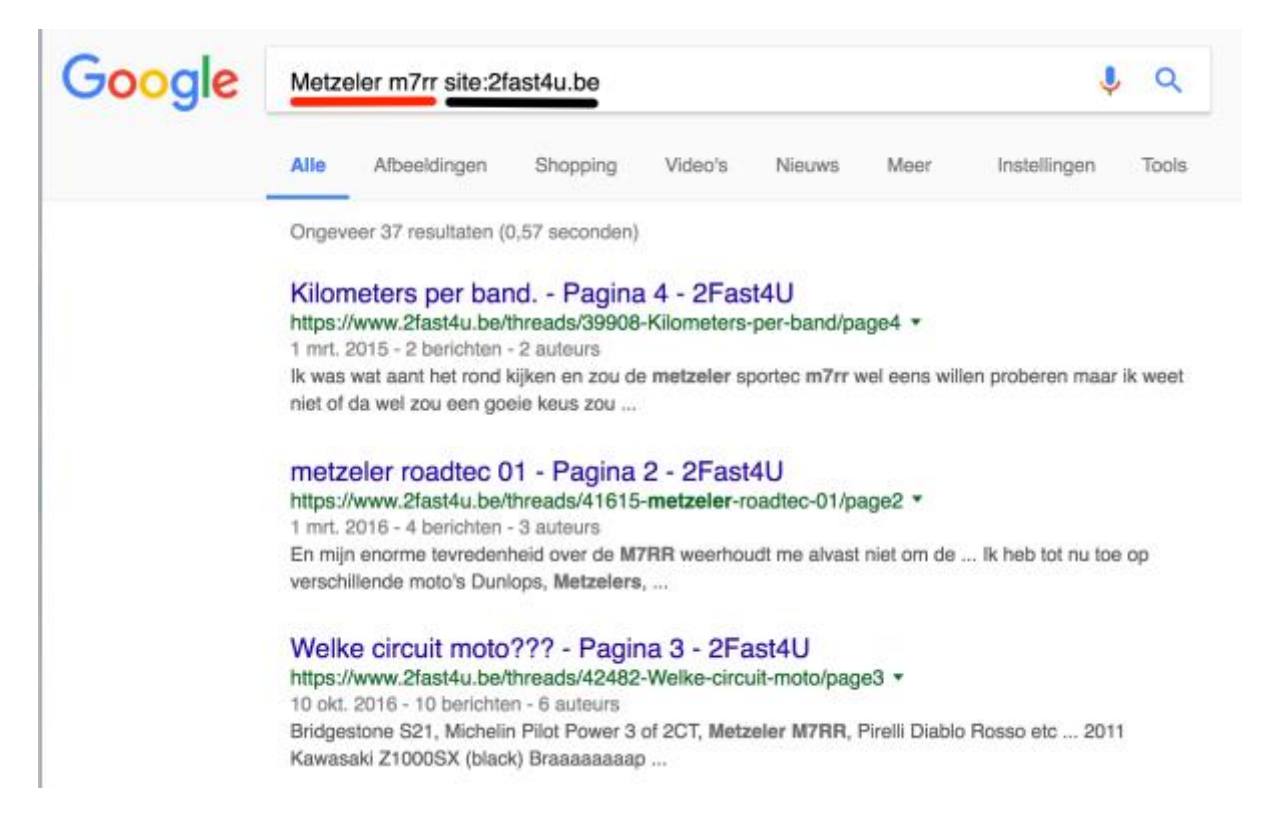

Je kan de zoekresultaten nog verder specifiëren door op **Tools** te klikken en dan bij **Elke periode** een keuze te maken voor bijvoorbeeld **Afgelopen jaar** 

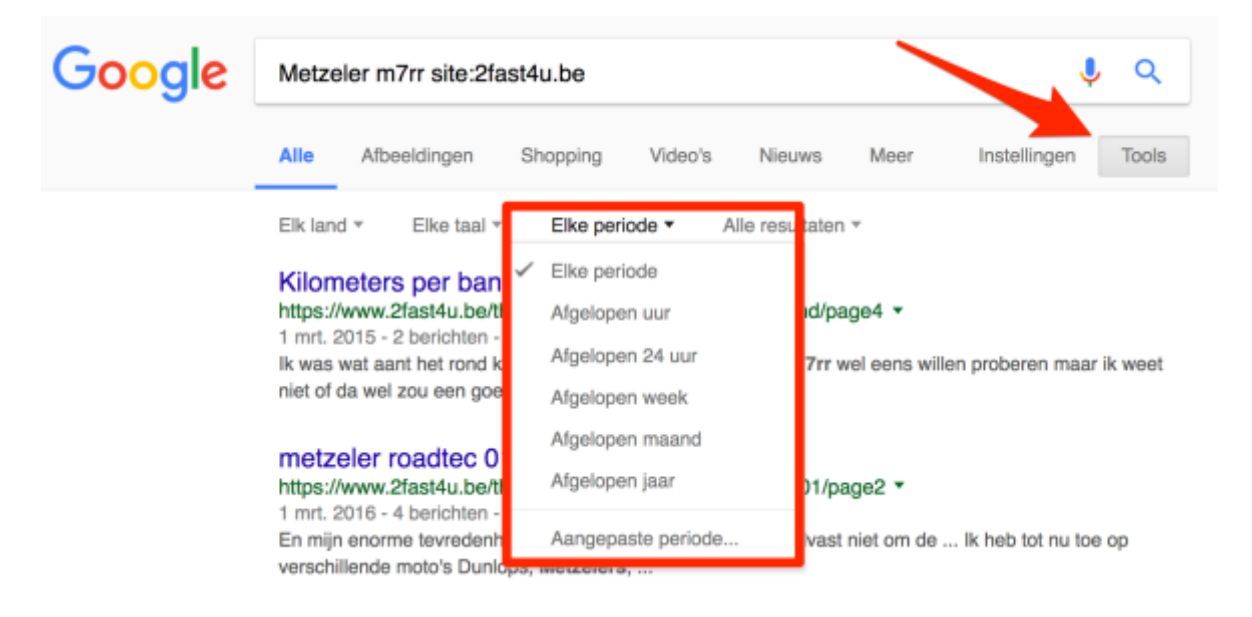